## 【CD/DVD/BD にデータを書きこむ】

CD-R/RW、DVD-R/RW、BD-R/RE などパソコンのデータを書きこむ時には、2 種類の方法があります。どちらの方法を使うかで、その後データをどのように扱うかが変わります。

- Aの方法 USB フラッシュドライブと同じように使用する
- Bの方法 CD/DVD プレイヤーで使用する

常に使用しているパソコンで作業をする場合は、A の方法、他の人にデータを上げたりする場合は B の方法を使用するようにしましょう。

## ・Aの方法 USB フラッシュドライブと同じように使用する

1.空の CD/DVD/BD メディアをドライブに挿入します。

2.画面右上あたりに、下のようなメッセージが表示されることを確認したら、

そのメッセージが消えるまで待ちます。

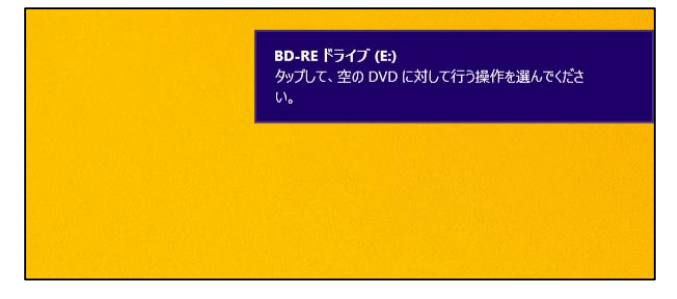

3.エクスプローラーをクリックします。

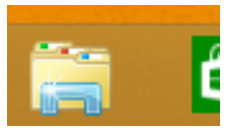

4.CD/DVD/BD のドライブをダブルクリックします。

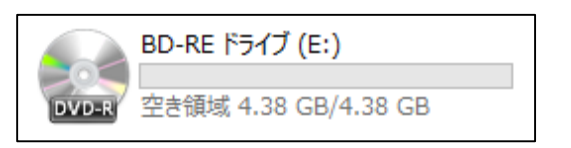

5.下のようなメッセージが表示されるので「USB フラッシュドライブと同じように使用する」を

クリックし、「次へ」をクリックします。

| ディスクの書き込み ×                                                                                                    |  |  |
|----------------------------------------------------------------------------------------------------|--|--|
| このディスクをどの方法で使用しますか?                                                                                                    |  |  |
| ディスクのタイトル: 12 04 2014                                                                                                    |  |  |
| ● USB フラッシュドライブと同じように使用する<br>ディスク上のファイルをいっても保存、編集、および削除できます。このディ<br>スクは Windows XP 以降を実行するコンピューターで使用できます (ラ<br>イブ ファイル システム)。              |  |  |
| <ul> <li>CD/DVD プレイヤーで使用する</li> <li>ファイルはグループ化されて書き込まれるため、書き込み後に個別のファイルを編集したり削除したりすることはできません。このディスクはほとんどのコンピューターで使用できます (マスター)。</li> </ul> |  |  |
| 選択方法の詳細                                                                                                    |  |  |
| 次へ キャンセル                                                                                                    |  |  |

6.「フォーマット中」画面が表示され、フォーマットが開始されます。

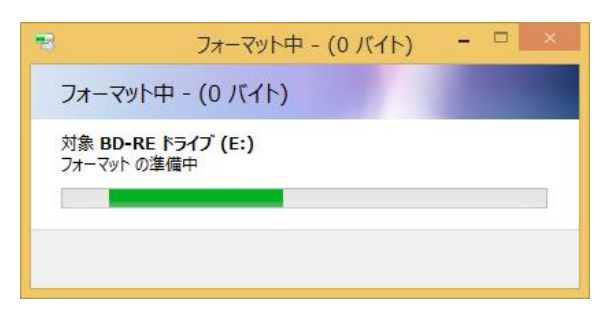

7.フォーマットが完了すると、メディアの画面が表示されます。書き込みたいデータは、

この中に、コピーし、貼り付けます。

| 😢 I 💽 🕕 = I                                | ドライブ ツール                                                                                                    | BD-RE ドライブ (E:) 12 04 2014               | - 🗆 🗙                                                   |
|--------------------------------------------|----------------------------------------------------------------------------------------------------|------------------------------------------|---------------------------------------------------------|
| ファイル ホーム 共有 表示                             | 管理                                                                                                    |                                          | ^ <b>(</b> )                                            |
| □ピー 貼り付け ※ 切り取り<br>□ピー 貼り付け ◎ ショートカットの貼り付け | 『     『     』     『     』     『     』     『     』     『     』     『     』     『     』     『     』     』     』     』     』     』     』     』     』     』     』     』     』     』     』     』     』     』     』     』     』     』     』     』     』     』     』     』     』     』     』     』     』     』     』     』     』     』     』     』     』     』     』     』     』     』     』     』     』     』     』     』     』     』     』     』     』     』     』     』     』     』     』     』     』     』     』     』     』     』     』     』     』     』     』     』     』     』     』     』     』     』     』     』     』     』     』     』     』     』     』     』     』     』     』     』     』     』     』     』     』     』     』     』     』     』     』     』     』     』     』     』     』     』     』     』     』     』     』     』     』     』     』     』     』     』     』     』     』     』     』     』     』     』     』     』     』     』     』     』     』     』     』     』     』     』     』     』     』     』     』     』     』     』     』     』     』     』     』     』     』     』     』     』     』     』     』     』     』     』     』     』     』     』     』     』     』     』     』     』     』     』     』     』     』     』     』     』     』     』     』     』     』     』     』     』     』     』     』     』     』     』     』     』     』     』     』     』     』     』     』     』     』     』     』     』     』     』     』     』     』     』     』     』     』     』     』     』     』     』     』     』     』     』     』     』     』     』     』     』     』     』     』     』     』     』     』     』     』     』     』     』     』     』     』     』     』     』     』     』     』     』     』     』     』     』     』     』     』     』     』     』     』     』     』     』     』     』     』     』     』     』     』     』     』     』     』     』     』     』     』     』     』     』     』     』     』     』     』     』     』     』     』      』     』     』     』     』     』     』     』     』     』     』     』     』     』     』     』     』     』     』     』     』 | ● 新しい項目 ●<br>新しい<br>プショートカット ● 加パティ ● 履歴 | <ul> <li>・・・・・・・・・・・・・・・・・・・・・・・・・・・・・・・・・・・・</li></ul> |
| クリップボード                                    | 整理                                                                                                    | 新規開く                                     | 選択                                                      |
| ( ) → ↑ ( ) + PC + BD-RE                   | ライブ (E:) 12 04 2014                                                                                                    |                                          | ✓ Ů BD-RE ドライブ (E:) 12 …                                |
| ★ お気に入り                                    | 名前                                                                                                    | 更新日時 種類                                  | サイズ                                                     |
| 💪 OneDrive                                 |                                                                                                    |                                          |                                                         |
| 🜏 ホームグループ                                  |                                                                                                    |                                          |                                                         |
| t∰ PC                                      |                                                                                                    |                                          |                                                         |
| <b>ጫ</b> ጳ <b>৬</b> ኮፓ– <i>ሳ</i>           |                                                                                                    |                                          |                                                         |
| 1 個の項目                                     |                                                                                                    |                                          |                                                         |

※ディスクを取り出すときに、他のコンピュータで使用できるように準備をするので、取り出しに少し 時間がかかる場合があります。 1.空の CD/DVD/BD メディアをドライブに挿入します。

2.画面右上あたりに、下のようなメッセージが表示されることを確認したら、

そのメッセージが消えるまで待ちます。

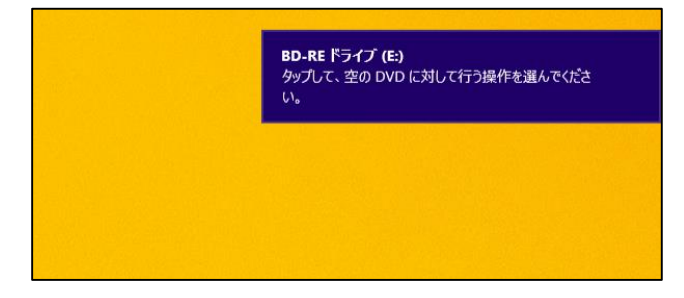

3.エクスプローラーをクリックします。

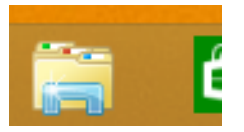

4.CD/DVD/BD のドライブをダブルクリックします。

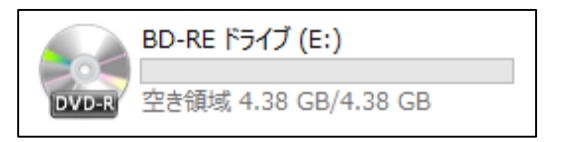

5.下のようなメッセージが表示されるので「CD/DVD プレイヤーで使用する」を

クリックし、「次へ」をクリックします。

| ディスクの書き込み                                                                                                    | × |  |  |
|----------------------------------------------------------------------------------------------------|---|--|--|
| このディスクをどの方法で使用しますか?                                                                                                    |   |  |  |
| ディスクのタイトル: 12 04 2014                                                                                                    | ] |  |  |
| <ul> <li>USB フラッシュ ドライブと同じように使用する</li> <li>ディスク上のファイルをいっても保存、編集、および削除できます。このディスクは Windows XP 以降を実行するコンピューターで使用できます (ライブ ファイル システム)。</li> </ul> |   |  |  |
| OD/DVD プレイヤーで使用する<br>ファイルはグルーブ化されて書き込まれるため、書き込み後に個別のファイルを編集したり削除したりすることはできません。このディスクはほとんどのコンピューターで使用できます(マスター)。                                |   |  |  |
| 選択方法の詳細                                                                                                    |   |  |  |
| 次へ キャンセル                                                                                                    | 6 |  |  |

6.メディアの画面が表示されるので、書きこみ代データをコピーし貼り付けます。

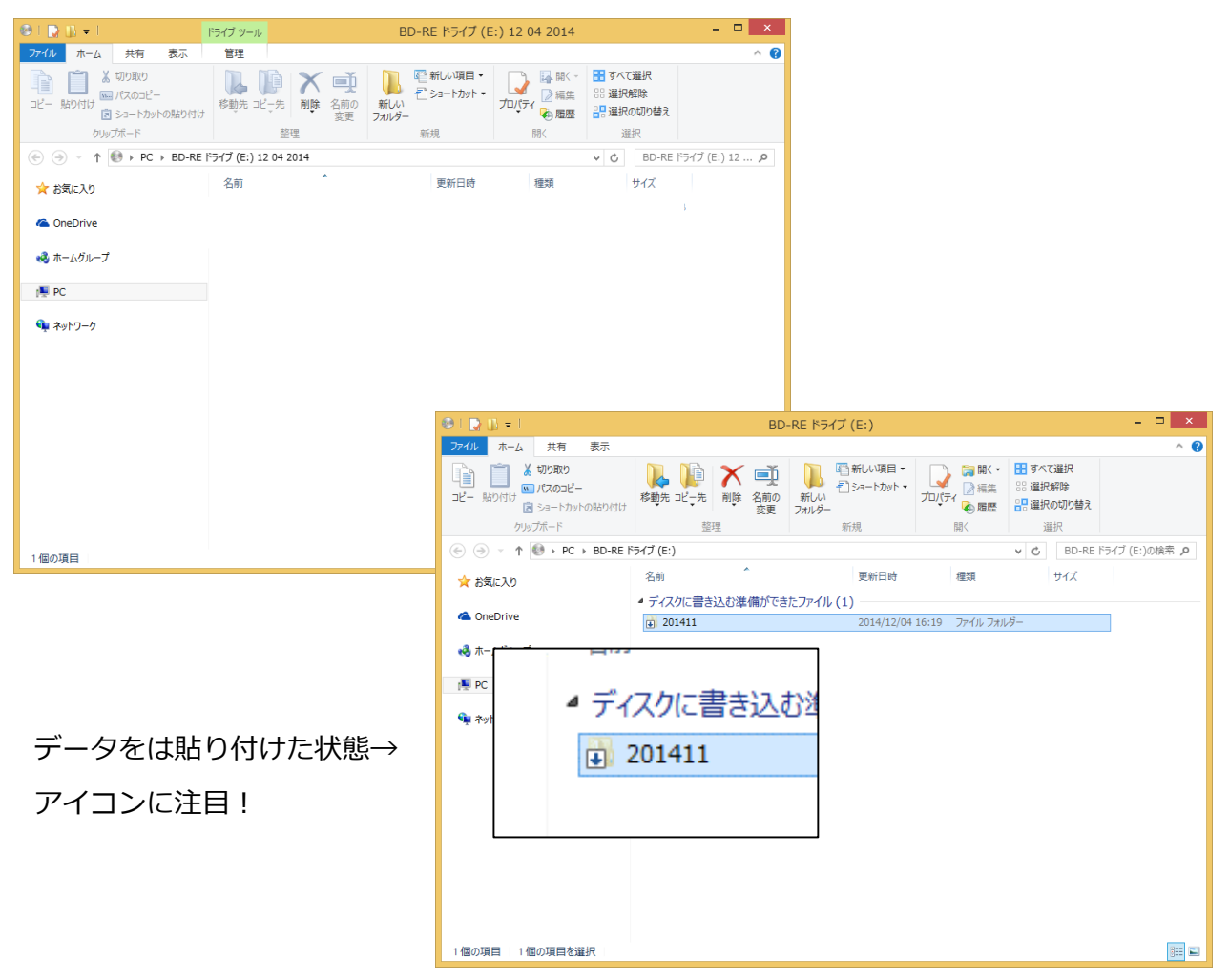

7.ウィンドウ内の白くて何もないところをクリックすると、「管理」タブが表示されます。

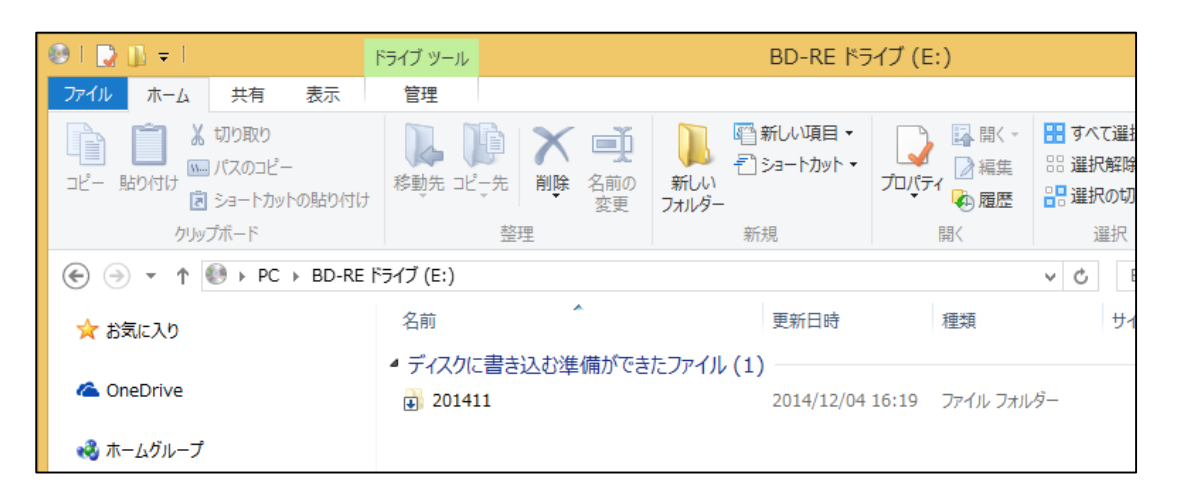

8.「管理」タブをクリックし、「書き込みを完了する」をクリックします。

| 🥹 l 💽 🔝 = l                                                                                                    | ドライブ ツール |                    | BD-RE ドライブ (E               | :) |  |
|----------------------------------------------------------------------------------------------------|----------|--------------------|-----------------------------|----|--|
| <b>ファイル</b> ホーム 共有 表示                                                                                                    | 管理       |                    |                             |    |  |
| マンジャング Charlen Control Control Cont | 小 自動再生   | ▲ 取り出す             |                             |    |  |
| 保護管理                                                                                                    |          | メディア               |                             |    |  |
|                                                                                                    |          |                    |                             |    |  |
| 숡 お気に入り                                                                                                    | 名前       | *                  | 更新日時                        | 稻  |  |
| 📤 OneDrive                                                                                                    | ▲ ディスクは  | に書き込む準備ができたこ<br>11 | アイル (1)<br>2014/12/04 16:19 | 7  |  |
|                                                                                                    |          |                    |                             |    |  |

9.下のような画面が表示されるので「ディスクのタイトル」を入力し、「次へ」をクリックします。

| <ul> <li>ご ディスカへの書き込み</li> </ul>                      |
|-------------------------------------------------------|
| このディスクを準備します                                          |
| ディスクのタイトル( <u>D</u> ):<br>12 04 2014                  |
| 書き込み速度( <u>R</u> ):<br>8x マ                           |
| ディスクに書き込む新しいファイルの名前と同じファイルが既にディスクにある場合は、ファイルは上書きされます。 |
| □ ファイルの書き込みが終了したら、ウィザードを閉じる( <u>C)</u>                |
| 次へ( <u>N</u> ) キャンセル                                  |

- ※ディスクとドライブによっては、書き込み速度を変更することがあります。
- 10.書き込みが終わると、下のような画面が表示されるので、「完了」をクリックします。

|   | ×                                      |                                         |
|---|----------------------------------------|-----------------------------------------|
| G | よ ディスタへの書き込み                           | · >>+++++++++++++++++++++++++++++++++++ |
|   | ファイルはディスクへ正しく書き込まれました                  |                                         |
|   | 同じファイルを使用して別のディスケを作成しますか?              | 必す、「完了」をクリックしてくたざい。                     |
|   | □ はい、これらのファイルを別のディスクに書き込む( <u>B)</u> ) |                                         |
|   |                                        |                                         |
|   |                                        |                                         |
|   |                                        |                                         |
|   |                                        |                                         |
|   | ウィザードを閉じるには、[完了]をクリックしてください。           |                                         |
|   | 完了(E) キャンセル                            |                                         |